## **Package Contents**

- 1 x Cisco 927 router
- 1 x Router Power Supply and plug
- 1 x ADSL cable for router (lilac or white)
- 1 x Microfilter (not required if socket has integrated filter. Below shows examples of integrated filter socket)

|      | openveach | Uniter Social V. |
|------|-----------|------------------|
| 。日日。 | 0 0 0     | openreach        |

• 1 x 4G aerial connected left connector when looking at ports.

## **Testing Steps**

- 1. Contact PSL Service Desk on +44 (0) 1257 235940 to assist with set up.
- 2. Ensure that the router is powered and 4G Aerial is securely connected to the left hand side as you look at the back of the router.
- 3. Connect the ADSL cable to the ADSL port on the integrated filter faceplate or use filter if the BT socket only has one phone connection. The other end connects to the ADSL/VDSL port on the router.
- 4. Connect LAN cable from switch to the yellow labelled LAN ports on the router.
- 5. The router will take up to 10 minutes to obtain a session.
- 6. System LED (5), xDSL CD LED (10), xDSL DATA LED (13) and LAN port will be illuminated green.
- 7. On the PC, check that the IP address assigned is within the subnet indicated in TPSAT with the router by running "ipconfig" from the command prompt.
- 8. Test internet access and EPS.
- 9. In TPSAT service desk will refresh the router status. This will take up to 5 minutes to complete. Service desk check RSSI level on the router.
- 10. Change MTU to 1300 on the machines at site.
- 11. If RSSI below -110 dB test fail over by disconnecting ADSL cable from router. Fail over will take up to 5 minutes. Only EPS, ordering and remote support will work on 4G.
- 12. If -110 dB or limited service displayed in TPSAT router will need to be re-positioned to attain a signal.
- 13. Reconnect ADSL cable and confirm that internet and ADSL are working using broadband.
- 14. Place old router into box that new routers arrived in ready for return.

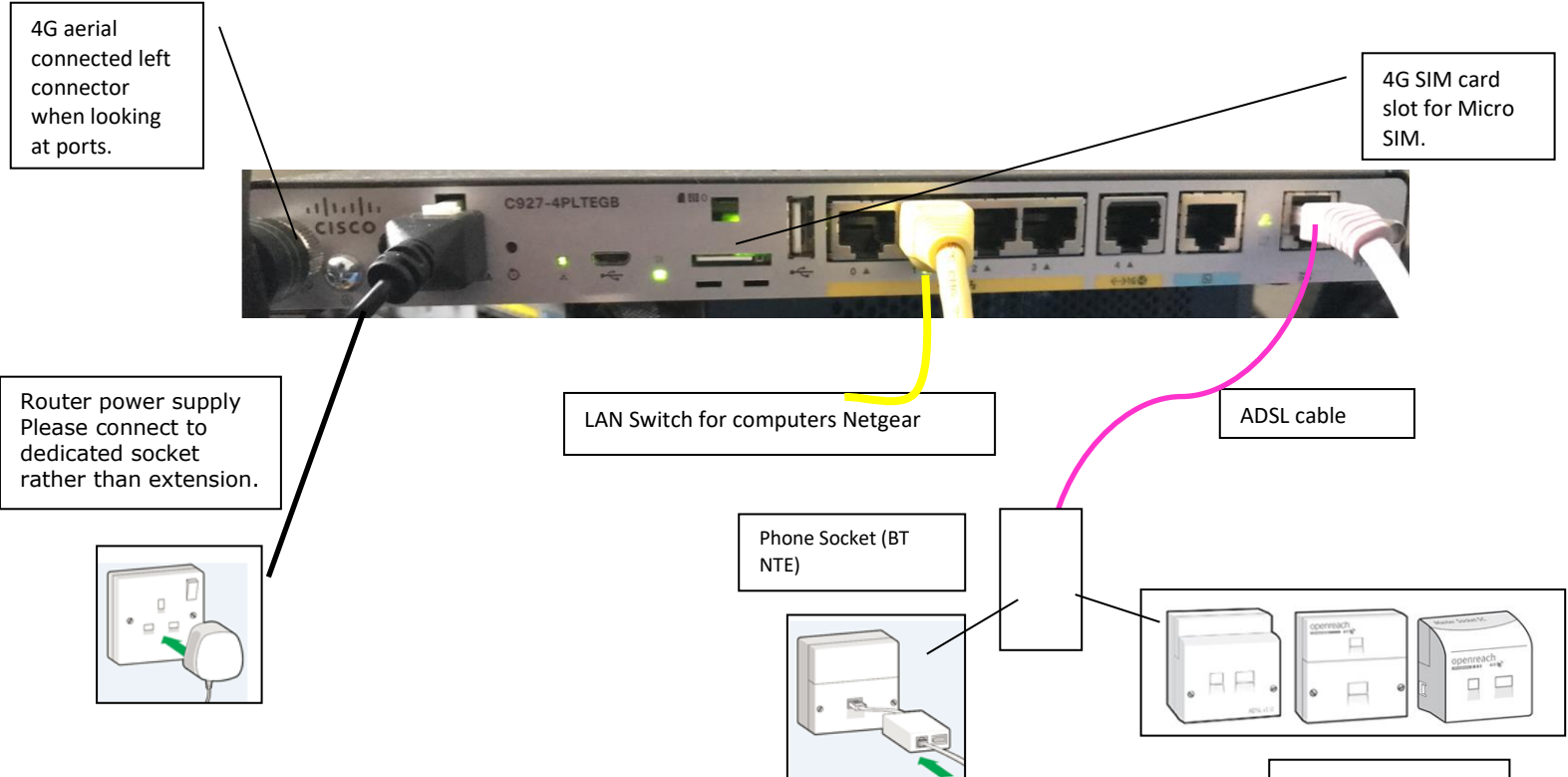

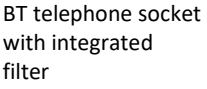

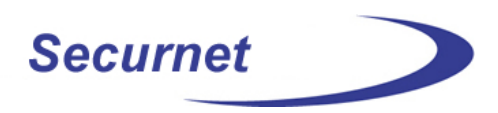

## **Cisco 927 Router Indicator Lights and Ports**

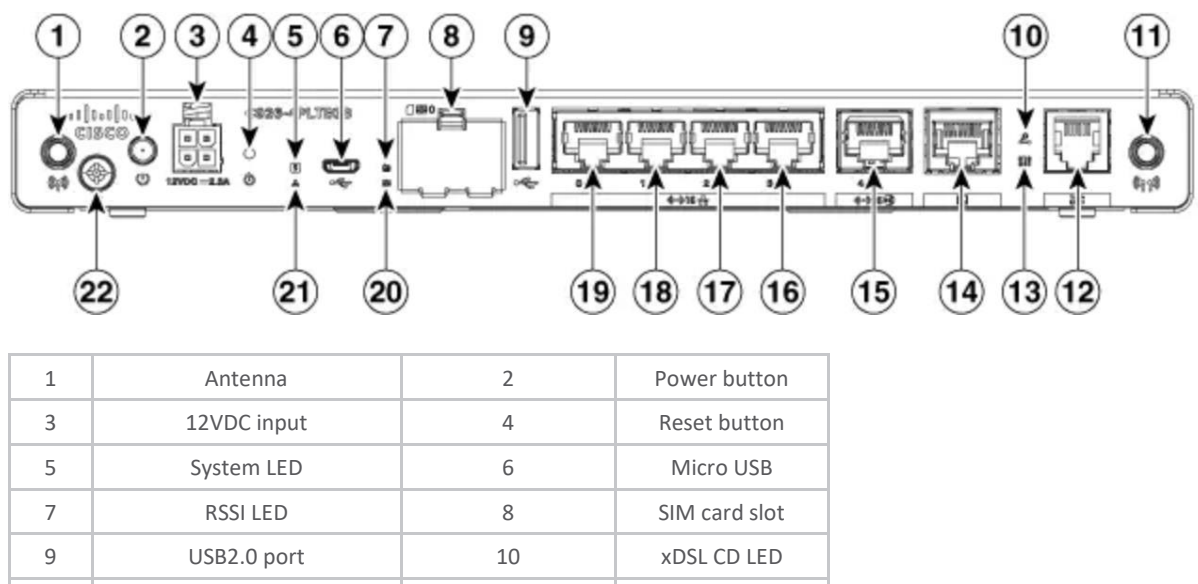

| 9  | USB2.0 port   | 10 | xDSL CD LED           |
|----|---------------|----|-----------------------|
| 11 | Antenna       | 12 | DSL port              |
| 13 | xDSL DATA LED | 14 | Console port          |
| 15 | GE WAN Port   | 16 | GE LAN Port           |
| 17 | GE LAN Port   | 18 | GE LAN Port           |
| 19 | GE LAN Port   | 20 | SIM/ACT LED           |
| 21 | VPN LED       | 22 | #6-32 Ground<br>screw |

## Router indicator light status explanation

| Port           | LED Colour       | Description                              | Possible causes and corrective action                       |
|----------------|------------------|------------------------------------------|-------------------------------------------------------------|
| SYS – <b>5</b> | OFF              | System is off                            | Check power. Power button, power block, power lead, socket. |
|                | Blink            | Boot up phase or in ROM Monitor mode     | Possible router issue if persists. Report to IQVIA.         |
|                | Steady on        | Normal operation                         | NA                                                          |
|                | Amber (steady)   | Thermal trip                             | Check ventilation.                                          |
|                | Amber (blink)    | ROMMON code signing verification failure | Possible router issue if persists. Report to IQVIA.         |
| VPN OK - 21    | Green            | At least one VPN session is active       | NA                                                          |
|                | OFF              | VPN not connected                        | NA                                                          |
| LAN – 16-19    | Green (Solid)    | LAN connection is established.           | NA                                                          |
|                | Green (Blinking) | Data transmission is happening on the    | NA                                                          |

Securnet

© 2021 IQVIA Ltd. All rights reserved.

| Port             | LED Colour        | Description                                  | Possible causes and corrective action                                                                                                    |
|------------------|-------------------|----------------------------------------------|----------------------------------------------------------------------------------------------------|
|                  |                   | link.                                        |                                                                                                    |
|                  | OFF               | LAN is not connected                         | NA                                                                                                    |
| WAN - 14         | Green (Solid)     | WAN link is established                      | Only used for lease line services.                                                                                                    |
|                  | Green (Blinking)  | Data transmission is happening on the link.  | Only used for lease line services.                                                                                                    |
|                  | OFF               | WAN link is not connected.                   | Only used for lease line services.                                                                                                    |
| DSL CD - 10      | OFF               | Shut                                         | Possible router config issue                                                                                                    |
|                  | Green (Blinking)  | Training, or no shut and cable disconnected. | Trying to connect to BT exchange, possible<br>cabling issue. If issue persists check cabling. If<br>still no solid green report to IQVIA. |
|                  | Green (solid)     | Trained                                      | NA – shows that router is connected to BT<br>exchange                                                                                     |
| DSL Data -<br>13 | OFF               | Shut                                         | Possible router config issue. Report to IQVIA.                                                                                            |
|                  | Green (Blinking)  | TX/RX Data                                   | Shows PPP session is established and data is being passed.                                                                                |
| RSSI - 7         | Green (Solid)     | Signal >60 dBm<br>Very strong signal         | Good signal                                                                                                    |
|                  | Yellow            | 60dBm > Signal > -75dBm<br>Strong signal     | Good signal                                                                                                    |
|                  | Yellow (blinking) | 75dBm > Signal > -110dBm<br>Fair signal      | Usable signal                                                                                                    |
|                  | OFF               | Signal < –110 dBm<br>Unusable signal         | Possible connectivity issues. Re-position router to obtain better signal.                                                                 |
| SIM - 20         | OFF               | No SIM                                       | Check SIM card slot.                                                                                                    |
|                  | Steady on         | SIM present in slot                          | NA                                                                                                    |
|                  | Blink             | TXD/RXD data                                 | Data being transmitted over the 4G.                                                                                                    |